# (중 GLOBAL WiFi 단말기 안내서 GW01\_V1

# 각 부분 명칭 / 기능 상세

## ※ 버전에 따라 화면표시가 다를 수 있습니다.

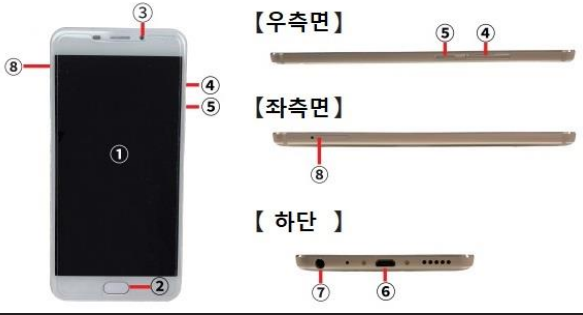

| NO | 명칭      | 기능 상세                      |
|----|---------|----------------------------|
| 1  | 액정화면    | 단말기조작이 가능합니다 ※ 터치패널        |
| 2  | 홈버튼     | 사용하지 않음                    |
| 3  | 카메라     | 사용하지 않음                    |
| 4  | 음량 버튼   | 음량 조절 가능합니다                |
| 5  | 전원 버튼   | ON: 2초간 누름                 |
|    |         | OFF: 2초간 누른후, 종료버튼         |
| 6  | 충전용 커넥트 | 충전시, 케이블(마이크로 USB)를 사용합니다. |
| 7  | 이어폰 단자  | 사용하지 않음                    |
| 8  | SIM 슬롯  | 사용하지 않음                    |

화면의 QR 코드를 스마트폰에서 읽으면 Wi-Fi 기기와 쉽게 연결할 수 있습니다. 화면에 읽기 결과가 나오므로 연결을 터치해주세요.

※ 사용여부는 고객님의 OS 버전에 따라 다릅니다. ※ Android 고객은 카메라 혹은 QR 코드 리더 앱 이용해 주십시오.

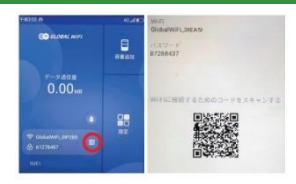

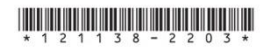

# 화면 메시지 / 기능 상세

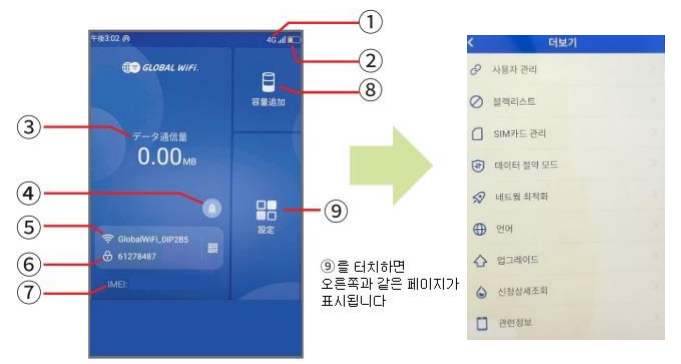

| NO               | 명징          | 기능 상세                                                                                                    |
|------------------|-------------|----------------------------------------------------------------------------------------------------|
| 1                | 네트워크 종류     | 접속중, 네트워크 종류를 나타냅니다 (2G/3G/4G)                                                                                   |
| 2                | 배터리 잔량      | 배터리의 충전 잔량을 나타냅니다                                                                                                |
| 3                | 데이터 통신량     | 이용 통신량을 나타냅니다                                                                                                    |
| 4                | 네트워크최적화     | 속도가 느릴 경우 통신의 최적화를 실행합니다                                                                                         |
| 5                | WiFi 명      | Wi-Fi 접속시의 SSID를 나타냅니다                                                                                           |
| 6                | 패스워드        | Wi-Fi 접속시의 패스워드를 나타냅니다                                                                                           |
| $\bigcirc$       | IMEI        | 단말기의 고유인식번호를 나타냅니다                                                                                               |
| 8                | Imformation | 정보 페이지                                                                                                    |
| 9                | 더보기(설정)     | 설정 메뉴가 표시됩니다                                                                                                    |
| 0                | 사용자 관리      | 기기와 접속중인 단말기를 나타냅니다                                                                                              |
| 0                | 블랙리스트       | 차단된 단말기의 확인, 차단해제를 합니다                                                                                           |
|                  | SIM 카드관리    | 사용하지 않습니다                                                                                                    |
| ( <del>5</del> ) | 데이터 절약모드    | iCloud으로의 접속을 막고 어플의 자동업데이트에 의한<br>용량소비를 방지합니다<br>※애플스토어의 어플 다운로드 및 업데이트는 할 수 없습니다<br>※본 기능이 ON인 상태에서 고객님께 전달됩니다 |
| \$               | 네트워크 최적화    | ④과 같습니다                                                                                                    |
| $\oplus$         | 언어          | 언어설정이 가능합니다 ※한국어, 영어, 중국어, 일본어                                                                                   |
| ↔                | 업그레이드       | 최신 소프트웨어로 업그레이드합니다                                                                                               |
| ٢                | 신청상세조회      | 신청내용을 확인 할 수 있습니다                                                                                                |
|                  | 관련정보        | 기기의 단말기정보가 표시됩니다                                                                                                 |

# 주문 내용에 대해

## 데이터 절약 모드에 대해

## ◆ 신청상세내용 각 부분상세

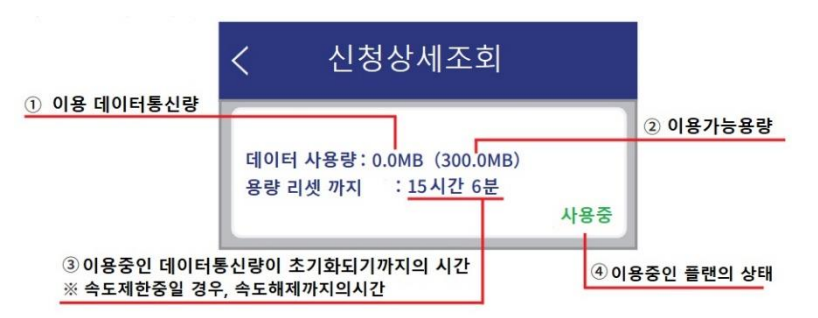

## ◆ 속도제한 중(용량초과)에 대해서

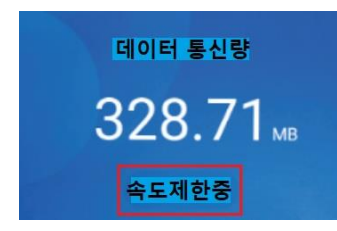

①(데이터 통신량)이 ②(이용 가능 용량)에 도달하면 홈 화면에 【속도 제한 중】으 로 표기되어 통신 속도가 감속합니다.

속도 제한에 의한 감속은 ③(용량 초기화까지)에 표시되어 있는 시간 경과 후 해 제됩니다.

- · 데이터 절약모드의 초기 설정은 ON이 되어 있습니다
- ◆ 절약 모드 대상 ◆
- · google Play
- iCloud
- Apple Store
- · iMessage로 이미지전송
- · Apple Music

## ※ 앱의 다운로드 및 업데이트는 이용하실 수 없습니다

데이터 절약모드의 대상이 되는 서비스를 이용하고 싶은 경우, 아래의 순서대로 데이터 절약 모드를 OFF해주세요

- ① 홈화면에서 【】設定/더보기) ➡【データ容量制限/데이터절약모드】를 누릅니다 ② 【데이터절약모드 💽 】을 왼쪽으로 밉니다
- ③ 설정하고 싶은 시간을 선택 ➡【OK/확인】을 누릅니다.

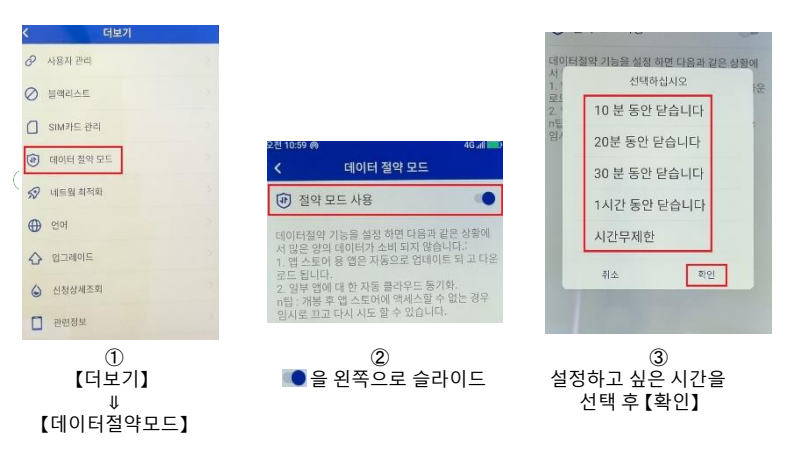

【주의사항】

·본기기를 재기동하면 데이터절약모드는 ON이 됩니다.

•본 기기를 초기화해도 OFF 되지 않습니다

·데이터절약모드를 OFF를 하면 대용량으로 통신을 사용하게 될 가능성이 있습니다

## 장애 해결

#### ◆ 앱 다운로드, 앱 업데이트가 불가능

데이터 용량 제한이 ON일 수 있습니다 자세한 내용은 P4 (데이터 절약모드)를 확인하십시오

#### ◆ 인터넷에 연결되지 않음 / 통신 속도가 느림 / 사용하다가 갑자기 연결이 되지 않을 때

전파 상태가 좋지 않거나. 일시적으로 회선이 혼선되어 있거나. 용량 초과로 인해 저 속 상태가 되어 있을 가능성이 있습니다

용량 초과의 경우, 홈 화면 데이터 통신량 아래에 「속도 제한중」 이라고 표시되어 일 본 시간의 오전 0시에 통상 속도로 돌아갑니다

용량이 초과하지 않고, 장소의 이동이나 시간을 두어도 개선되지 않는 경우는. 아래의 조작을 시험해 주세요

① 네트워크 최적화 ② 본 기기의 재기동 ③ 강제 재기동 ④ 초기화 하기⑤ 본 기기를 Wi-Fi에 접속 ※ 【본 기기를 Wi-Fi에 접속하기】는 당사가 안내했을 때 사용해 주십시오.

#### ≪전파가 약해지는 상황≫

·고층에 있을 경우 사람이 많고 혼잡한 장소에 있는 경우 • 전철이나 자동차로 이동하고 있는 경우 • 도서 산간에 있는 경우

### ◆ 본 기기가 정지(프리즈)되었을 때

작동에 일시적인 오류가 발생했을 수 있습니다. 방전이나 시간을 두어도 개선되지 않는 경우는 다음 작업을 시도해 보세요 ① 본 기기의 재기동 ② 강제 재기동

#### ◆ 충전이 안될 때

일시적인 오류(프리즈 포함)가 발생했을 수 있습니다 다음 작업을 시도해 보세요. ①고객님의 다른 부속품으로의 충전 ②본 기기의 재기동 ③강제 재기동 ④ 공장 초기화

#### ◆ 전원이 켜지지 않을 때

일시적인 결함 (프리즈 포함)이 발생했거나 배터리가 부족할 수 있습니다. 다음과 같이 해주세요 ① 동봉되어 있는 부속품으로 충전 ※충전을 할 수 없는 경우는 [◆충전이 안될 때]를 참조해 주세요

#### ◆ 단말기에 SSID가 표시되지 않을때

수면 모드로 되어 있거나. 혼잡한 곳에서 혼선으로 인해 표시되지 않거나 또는 일시적으로 연결 불량이 발생했을 수 있습니다. 장소 이동으로 개선되지 않는 경우 다음 작업을 시도해 보세요 ➡고객님의 디바이스와 본 기기의 재기동

#### ◆ 패스워드를 입력해도 연결이 안될 때

특정 기기가 차단되었을 수 있습니다. 다음 작업을 시도해 보세요 ① 블록리스트의 확인 및 삭제 ② 고객 디바이스와 본 기기의 재기동

#### ◆ 절전 모드

일정 시간 조작이 없으면 LCD 화면이 꺼집니다

#### ◆ 네트워크 최적화

① 홈 화면에서 🔗 을 누릅니다 ②【네트워크 최적화】를 누릅니다 ③【OK】를 선택하고 1~3분 만에 완료됩니다

#### ▲ 본기기의 재기동

일정 시간 조작이 없으면 LCD 화면이 꺼집니다

#### ◆ 강제 재기동

전원 버튼을 약 3초 누르면 [전원 끄기]와 [재부팅]이 표시됩니다 【재부팅】을 선택합니다 화면이 어두워진 후 기동 화면이 되어 완료입니다

#### ◆ 공장 출하 상태로 되돌리기(초기화)

① 본 기기 홈 화면【설정】⇒【단말 정보】를 탭합니다 ② 아래로 스크롤하여 '공장 출하 상태로 되돌리기'를 탭합니다 ③ 재기동하여 일본어를 선택하여 홈 화면으로 돌아가 초기화 완료입니다 ※홈 화면의 표기가 일시적으로 변경되는 경우가 있습니다

## ◆ 차단 목록 확인/삭제 방법

① 본 기기 홈 화면【설정】⇒【블록 목록】을 탭합니다. ② 차단된 단말기가 없으면 『블록 리스트는 비어 있습니다 』가 표시됩니다. 블록 되어 있는 단말이 있으면 『단말기명』이 표시됩니다. ③ 블록 리스트에서 삭제하려면 ②에 표시된 단말 이름 오른쪽의 i 마크를 누릅니다 ④경고가 나오므로 『OK」를 선택해 완료입니다

#### ◆ 차단 목록 확인/삭제 방법

· iPhone의 경우

연결된 Wi-Fi(SSID)의 오른쪽에 있는 i 마크를 클릭하고 [이 네트워크 설정 삭제]를 선택 후, 다시 Wi-Fi 접속을 합니다

· Android의 경우

접속이 끝난 Wi-Fi(SSID)혹은 톱니바퀴를 클릭해, 【지우기】 또는 【삭제】를 선택 후, 다시 Wi-Fi 접속을 합니다 ※ 화면 표시단어는 기종에 따라 다릅니다

#### ◆ 기기를 Wi-Fi에 접속

- ① 설정을 탭하고 업데이트를 선택합니다
- ② 화면 하단에 있는 업데이트를 선택합니다
- ③ 화면 상단의 Wi-Fi를 켭니다
- ④ 접속할 Wi-Fi의 SSID를 선택합니다
- ⑤ 비밀번호를 누릅니다
- ⑥ 연결할 Wi-Fi의 비밀번호를 입력하고 OK를 누릅니다
- ⑦ 확인을 누르면 완료됩니다

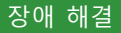